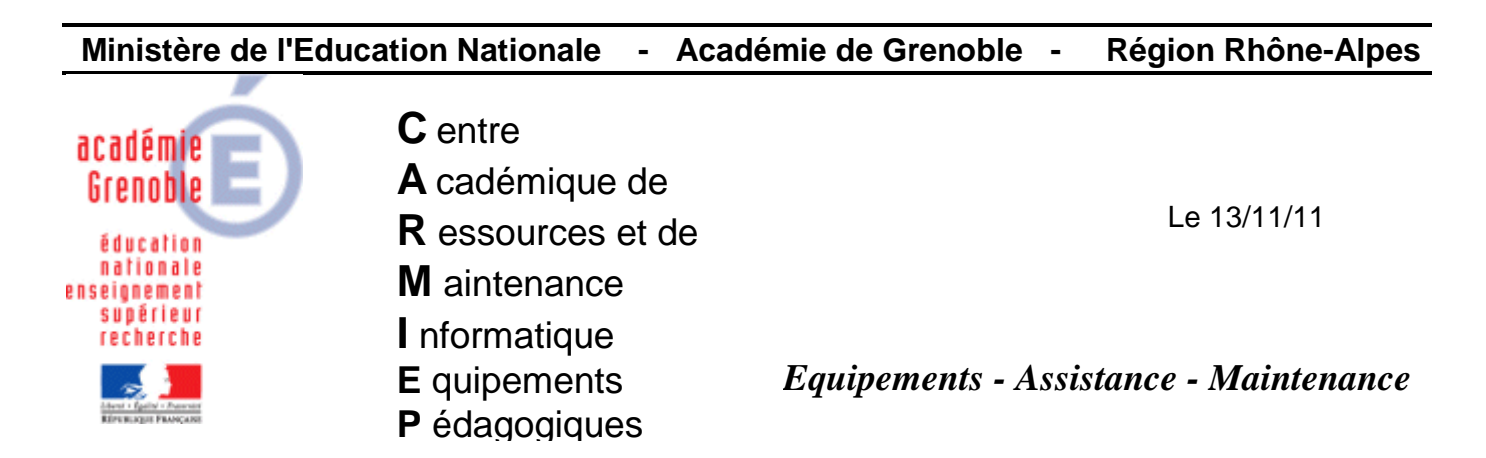

Code fichier : wsus\_offline.doc

## WSUS OFFLINE – Mises à jour déportées

Lorsqu'il y a des mises à jour à faire sur une station ou un serveur, celles-ci peuvent prendre énormément de temps en raison de la durée du téléchargement. L'outil présenté ici permet de tenir prêtes les mises à jour de systèmes sélectionnés sur une clef ou un disque dur externe. L'outil reconnaîtra automatiquement le système (ou les logiciels tel la suite MSOffice) présent sur le poste et les mises à jour manquantes.

La présente documentation se présente en trois étapes :

- 1. Installation du logiciel sur support USB
- 2. <u>Téléchargement des mises à jour</u>
- 3. Installation des mises à jour sur la machine cible

## 1. Installation du logiciel sur support USB

L'adresse de téléchargement est : <u>http://download.wsusoffline.net/</u> Décompresser le fichier téléchargé dans un dossier ou directement à la racine du support USB. Un dossier nommé « **wsusoffline** » est créé.

2. Téléchargement des mises à jour

Dans le dossier wsusoffline, lancer **UpdateGenerator.exe**.

Dans chacun des onglets (Windows, Office), choisir pour chaque système (Windows XP, Windows Serveur 2003, ..) ou chaque version de MS Office (2003, 2007, 2010) la langue française.

Choisir les options suivantes : Clean Up download directories, Include Service Packs, Verify Downloaded updates, Include C++ Runtime Librairies and .NET Frameworks.

| 🔋 WSUS Offline Update 7.1 - Generator 📃 🖂          |                                                           |  |  |  |  |
|----------------------------------------------------|-----------------------------------------------------------|--|--|--|--|
| Download Microsoft updates for                     | Repository info                                           |  |  |  |  |
| Windows Office                                     | Last download. [None]                                     |  |  |  |  |
| Windows XP                                         |                                                           |  |  |  |  |
| English 🔽 French 🔲 Spanish 💭 Japanese              | Korean Russian Portuguese Brazilian                       |  |  |  |  |
| German Dutch Italian Chinese (s                    | s.) Chinese (tr.) Polish Hungarian Czech                  |  |  |  |  |
| Swedish Turkish Greek Arabic                       | Hebrew Danish Norwegian Finnish                           |  |  |  |  |
| Windows Server 2003                                |                                                           |  |  |  |  |
| English V French Spanish Japanese                  | Korean Russian Portuguese Brazilian                       |  |  |  |  |
| German Dutch Italian Chinese (s                    | s.) Chinese (tr.) Polish Hungarian Czech                  |  |  |  |  |
| Swedish Turkish Greek Arabic                       | Hebrew Danish Norwegian Finnish                           |  |  |  |  |
| Windows XP / Server 2003 x64 editions              |                                                           |  |  |  |  |
| English French Spanish Japanese                    | Korean Russian Brazilian German                           |  |  |  |  |
| Windows Vista / Server 2008                        |                                                           |  |  |  |  |
|                                                    | x64 Global (multilingual updates)                         |  |  |  |  |
| Windows 7 / Server 2008 R2                         | vC4 Clobal (multilingual undated)                         |  |  |  |  |
|                                                    |                                                           |  |  |  |  |
| Options                                            |                                                           |  |  |  |  |
| Clean up download directories                      | Verify downloaded updates                                 |  |  |  |  |
| ✓ Include Service Packs                            | Include C++ Runtime Libraries and .NET Frameworks         |  |  |  |  |
| Include Microsoft Security Essentials              | Include Windows Defender definitions                      |  |  |  |  |
| Create ISO image(s)                                |                                                           |  |  |  |  |
| per selected product and language                  | per selected language, 'cross-product' (x86 Desktop only) |  |  |  |  |
| USB stick                                          |                                                           |  |  |  |  |
| Copy updates for selected products into directory: | Clean up target directory                                 |  |  |  |  |
| Skip download                                      |                                                           |  |  |  |  |
| Start Shut down on completion                      | Donate Exit                                               |  |  |  |  |
|                                                    |                                                           |  |  |  |  |

Cliquer sur START.

Une fenêtre de commande s'ouvre et les téléchargements commencent. La première fois, le téléchargement prend parfois plusieurs heures.

| ( | 🖬 Wget [17%] http://download.windowsupdate.com/windowsupdate/redist/standalone/7.4.7600.226/ 😑 🖾 🛛                     |
|---|----------------------------------------------------------------------------------------------------|
|   | 100%[>] 45,258                                                                                                    |
|   | 2011-11-10 23:43:41 (114 KB/s) - `/bin/Streams.zip' saved [45258/45258]                                                |
|   | FINISHED2011-11-10 23:43:41                                                                                            |
|   | Archive: Autologon.zip                                                                                                 |
|   | inflating: Autologon.exe<br>1 fichier(s) déplacé(s).                                                                   |
| e | Archive: Sigcheck.zip<br>inflating: sigcheck.exe                                                                       |
|   | Archive: Streams.zip<br>inflating: streams exe                                                                         |
| ( | Downloading/validating most recent Windows Update Agent installation and catalog                                       |
|   | 201-11-10 23:43:43 http://download.windowsupdate.com/windowsupdate/redist/                                             |
| l | Resolving download.windowsupdate.com 213.254.249.139, 213.254.249.153                                                  |
|   | Connecting to download.windowsupdate.com[213.254.249.139]:80 connected.<br>HTTP request sent, awaiting response 200 OK |
|   | Length: 6776168 (6.5M) [application/octet-stream]<br>Saving to: `/client/wsus/WindowsUpdateAgent30-x86.exe'            |
|   | 17% [=====> ] 1,156,030 401K/s                                                                                         |

Une telle fenêtre se relance automatiquement pour chaque système/logiciel. Enfin d'opération, il est proposé la vérification d'un journal.

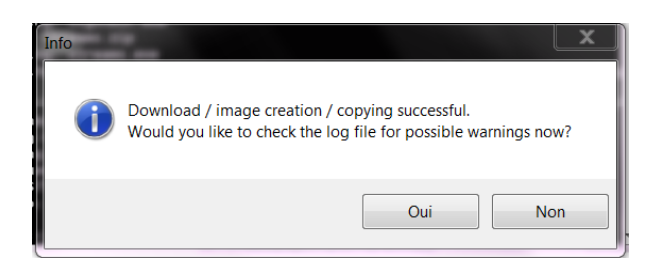

Il peut être intéressant de le vérifier.

Dans la fenêtre principale de UpdateGenerator, cliquer sur exit.

Cette opération de téléchargement devra être renouvelée régulièrement (mensuellement) pour avoir des mises à jour... à jour !

## 3. Installation des mises à jour sur la machine cible

Dans le support USB branché sur la machine, aller dans le dossier : wsusoffline/client

Il contient toutes les mises à jour téléchargées, classées par dossier et par langue.

Cliquez sur **UpdateInstaller.exe** et Si l'on souhaite « garder la main », il suffit de cocher les options suivantes :

| 🛪 WSUS Offline Update 7.1 - Installer                                                      |                                              |
|--------------------------------------------------------------------------------------------|----------------------------------------------|
| Select desired options and click 'Start'<br>to install missing Microsoft updates on your o | Medium info<br>Build: 11/11/2011             |
| Installation                                                                               |                                              |
| Back up existing system files                                                              | Install Internet Explorer 7                  |
| Install Internet Explorer 8                                                                | Install Internet Explorer 9                  |
| Vpdate C++ Runtime Libraries                                                               | Update DirectX Runtime Libraries             |
| Update Windows Media Player                                                                | Update Terminal Services Client              |
| Install .NET Framework 3.5 SP1                                                             | Install .NET Framework 4                     |
| Install PowerShell 2.0                                                                     | Install Windows Defender                     |
| Install Microsoft Security Essentials                                                      | Install Office file converters and validatio |
| Control                                                                                    |                                              |
| Verify installation packages                                                               | Automatic reboot and recall                  |
| Shut down after updating                                                                   | ✓ Show log file                              |
| Start                                                                                      | Exit                                         |

La date des dernières mises à jour est indiquée en haut à droite de cette fenêtre.

Choisir START. Une fenêtre de commande s'affiche. Laisser l'opération se dérouler.

| Administrateur : DoUpdate /updatecpp /updatedx /verify                                                                |   |
|----------------------------------------------------------------------------------------------------|---|
| Starting WSUS Offline Update (v. 7.1) at 22:15:17,05<br>Checking user's privileges<br>Determining system's properties |   |
|                                                                                                    |   |
|                                                                                                    |   |
|                                                                                                    |   |
|                                                                                                    |   |
| 4                                                                                                    |   |
|                                                                                                    | - |

A la fin de l'installation des mises à jour, redémarrer la station ainsi que demandé.

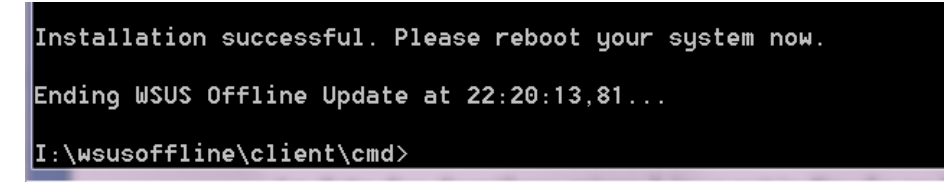

Document en anglais pour créer une image ISO (peu utile car ne peut être utilisé que temporairement) : <u>http://www.podnutz.com/forums/download/file.php?id=246</u>